## Gouden teksteffect – video les

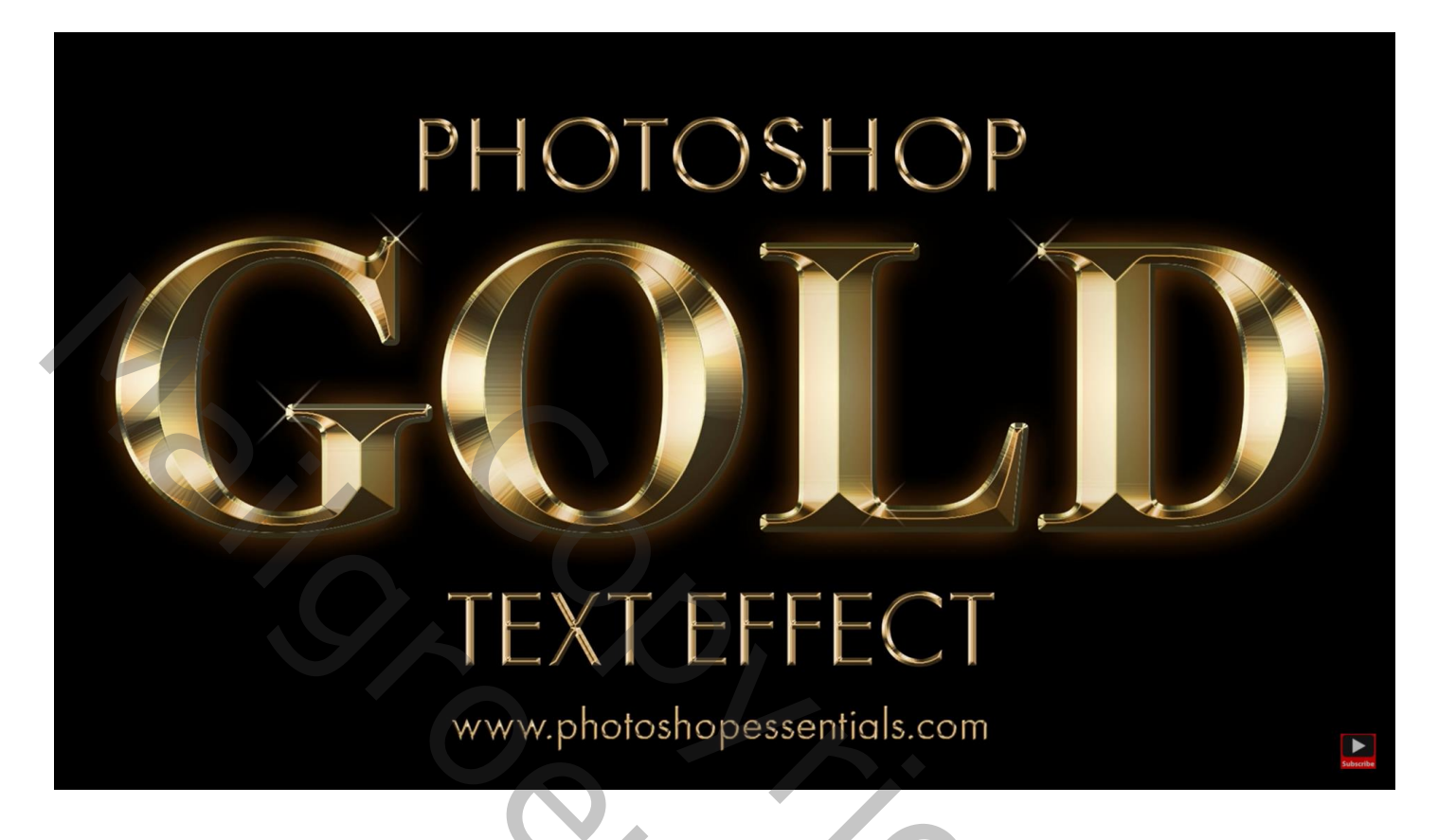

Open een nieuw document : 1600 x 800 px : 72 ppi; achtergrond laag vullen met zwart Tekst toevoegen; lettertype = Times New Roman; bold; grootte = 72 pt; gecentreerd; witte kleur Pas dan de grootte aan van de tekst

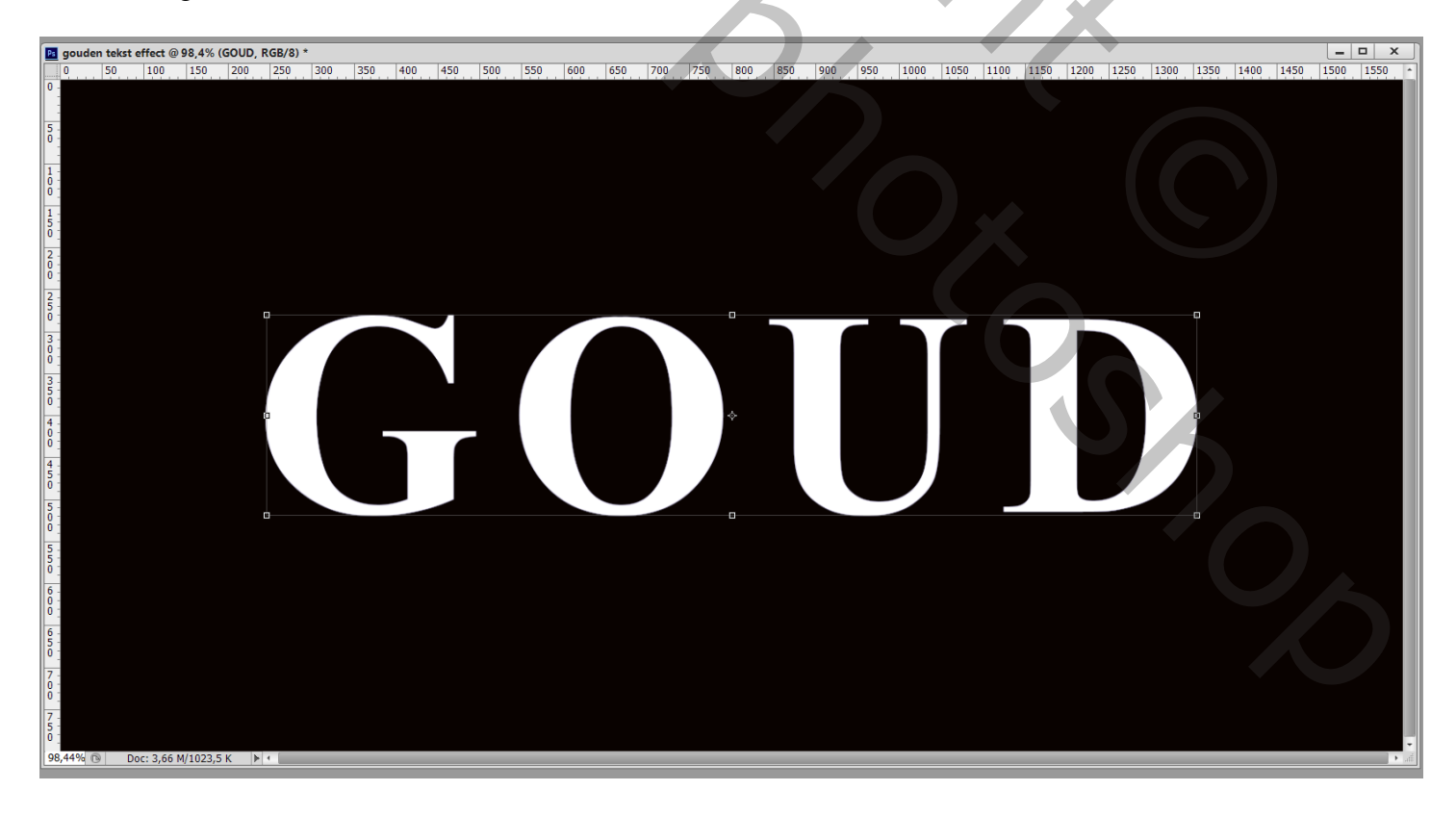

Dupliceer de tekst laag (Ctrl + J); geef die kopie volgende laagstijlen \* Verloopbedekking : Normaal; 100% ; kleur links = # F6EEAD ; rechts = # C1AC51 ; klik op de knop Nieuw om het verloop te bewaren voor verder gebruik; stijl = Gereflecteerd; 90°

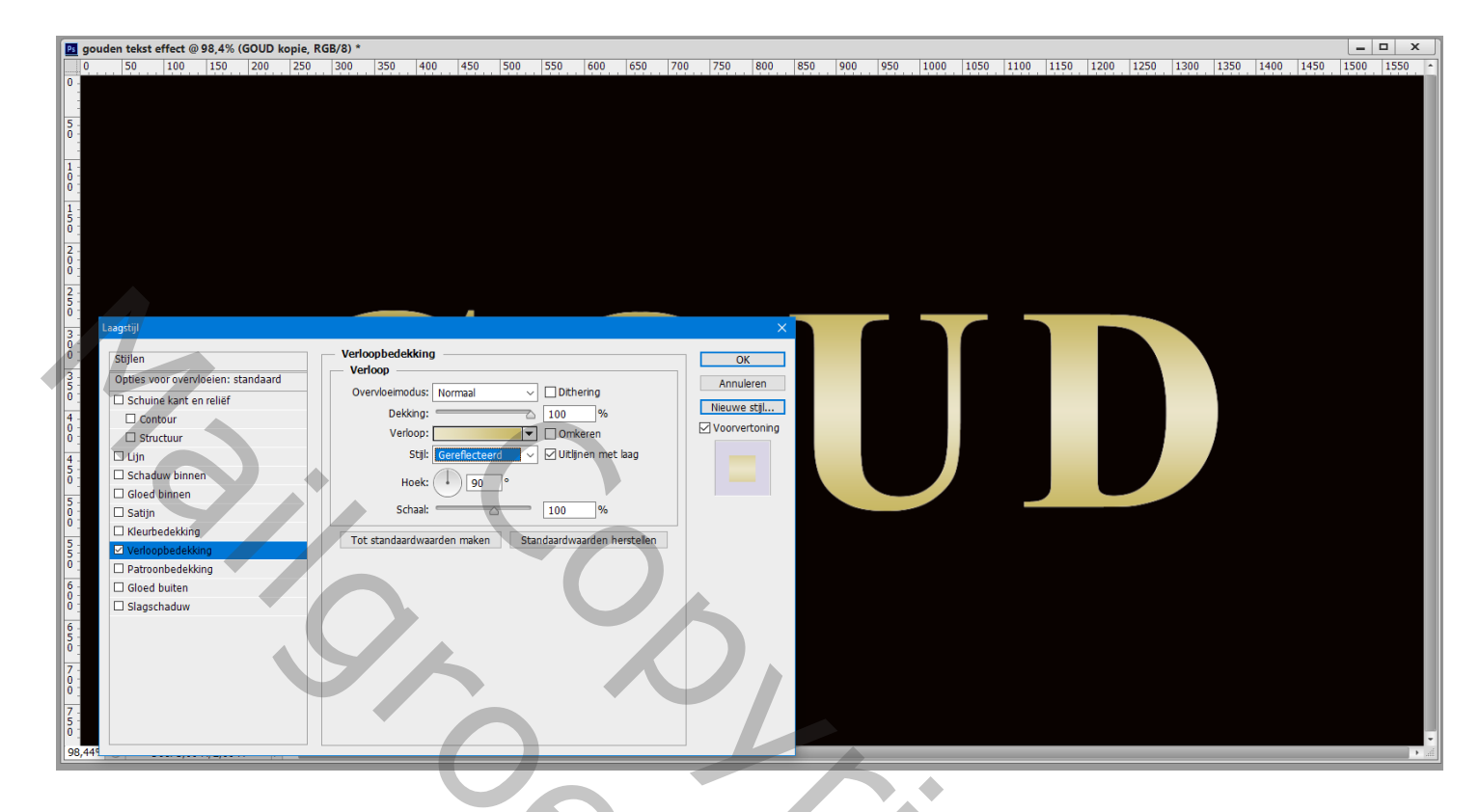

\* Schuine kant en Reliëf : Gegraveerd hard; 170% ; Omhoog; 42 px ; 120° ; 30° ; ring dubbel; Anti-aliased; Bleken, wit, 75% ; Vermenigvuldigen, zwart, 75%

| 📧 gouden tekst effect @ 98,4% (GOUD kopie                                                                                                    | e, RGB/8) *                                                                                                    |                                                 |                       |                             | _ 🗆 X               |
|----------------------------------------------------------------------------------------------------|----------------------------------------------------------------------------------------------------|-------------------------------------------------|-----------------------|-----------------------------|---------------------|
| 0 50 100 150 200 25                                                                                                    | 0 300 350 400 450 500 550 600 650                                                                                                    | 700 750 800 850 90                              | 00 950 1000 1050 1100 | 1150 1200 1250 1300 1350 14 | 00 1450 1500 1550 * |
| 0       5       0       1       0       15       0       15       0       1       2       0       2       0       2       0       2       0                                                                                                    |                                                                                                    |                                                 |                       |                             |                     |
| 3       Laagstij         0       Stijlen         3       Opties voor overvloelen: standaard         4       Contour         5       Contour         6       Contour         1       Studune kant en relief         4       Contour         1       Studuw binnen         5       Gloed binnen         0       Staljn         1       Datoopbedekking         0       Oled buiten         0       Gloed buiten         0       Slagschaduw         6       Gloed buiten         0       Slagschaduw | Schuine kant en relief Structuur Stik Schuine kant binnen  Techniek: Gegraveerd - hard  Diepte: 170 % Richting: @Omhoog Omkaag Formaat: 42 px Zachter maken: 42 px Schaduw Hoek: U20 % Globale belchting gebruiken Hoogte: Officient Schaduwmodus: Vermenigvuldigen Dekking: 75 % Tot standaardwaarden maken Standaardwaarden herstelen | K<br>Anuleren<br>Nieuwe stjl<br>♥ Voorvertoning |                       |                             |                     |

- gouden tekst effect @ 98,4% (GOUD kopie, RGB/8) \*

   0
   50
   100
   150
   200
   250
   300
   \_ □ × 1500 1550 750 800 850 900 950 1000 1050 1100 1150 1200 1250 1300 1400 1450 5 -0 -Gloed binnen OK Structuur Opties voor overvloeien: standaard Annuleren Overvloeimodus: Vermeniavuldigen Schuine kant en reliëf Nieuwe stijl... Contour Structuur Dekking: 50 % Voorvertoning Ruis: 🖉 \_\_\_\_\_ 0 • 🗆 Lijn X Schaduw binnen nter Techniek: Zachter 🗸 iatijn Saujii
   Kleurbedekking
   Verloopbedekking Bron: O Centreren 

  Rand Inperken: 🖉 0 Patroonbedekking Grootte: 70 Gloed buiten Slagschaduw Contour: Anti-aliased Bereik: 50 Jitter: Tot stan Sta
- \* Gloed Binnen : Vermenigvuldigen; 50% ; # E8801F; 70 px

Activeer de originele tekst laag; geef laagstijlen

\* Lijn : 8 px: Buiten; Verloop kiezen dat we bewaard hebben; Gereflecteerd; 90°; 100%

| Lage         Lage         Lage <thlage< th="">         Lage         Lage         <thl< th=""><th>0       38       109       150       200       280       140       1450       550       150       120       120       120       120       120       120       120       120       120       120       120       120       120       120       120       120       120       120       120       120       120       120       120       120       120       120       120       120       120       120       120       120       120       120       120       120       120       120       120       120       120       120       120       120       120       120       120       120       120       120       120       120       120       120       120       120       120       120       120       120       120       120       120       120       120       120       120       120       120       120       120       120       120       120       120       120       120       120       120       120       120       120       120       120       120       120       120       120       120       120       120       120       120       120       120       120       120</th><th>gouden tekst effect nsd @ 98.4% (GOUD_R</th><th>3GB/8) *</th><th></th><th></th><th></th><th></th><th></th><th></th><th>- 0 X</th></thl<></thlage<> | 0       38       109       150       200       280       140       1450       550       150       120       120       120       120       120       120       120       120       120       120       120       120       120       120       120       120       120       120       120       120       120       120       120       120       120       120       120       120       120       120       120       120       120       120       120       120       120       120       120       120       120       120       120       120       120       120       120       120       120       120       120       120       120       120       120       120       120       120       120       120       120       120       120       120       120       120       120       120       120       120       120       120       120       120       120       120       120       120       120       120       120       120       120       120       120       120       120       120       120       120       120       120       120       120       120       120       120                                                                                                    | gouden tekst effect nsd @ 98.4% (GOUD_R                                                                                                    | 3GB/8) *                                                                                                    |                    |                                                                                   |           |               |                   |                    | - 0 X          |
|----------------------------------------------------------------------------------------------------|----------------------------------------------------------------------------------------------------|----------------------------------------------------------------------------------------------------|----------------------------------------------------------------------------------------------------|--------------------|-----------------------------------------------------------------------------------|-----------|---------------|-------------------|--------------------|----------------|
| Begint       Up       State       PA       No       No                                                                                                    | Image: Degree of the sector of the sector | 0 50 100 150 200 250                                                                                                    | 0 300 350 400 45                                                                                                    | 50 500 550 600 650 | 700 750 800                                                                       | 850 900 9 | 950 1000 1050 | 1100 1150 1200 12 | 250 1300 1350 1400 | 1450 1500 1550 |
| · · · · · · · · · · · · · · · · · · ·                                                                                                    | 98,449                                                                                                    | Jouren text erect.pda @ 39,4% (3000, K           0         50         100         150         200         250           0         -         50         100         150         200         250           0         -         -         -         -         -         -         -         -         -         -         -         -         -         -         -         -         -         -         -         -         -         -         -         -         -         -         -         -         -         -         -         -         -         -         -         -         -         -         -         -         -         -         -         -         -         -         -         -         -         -         -         -         -         -         -         -         -         -         -         -         -         -         -         -         -         -         -         -         -         -         -         -         -         -         -         -         -         -         -         -         -         -         -         -         -         - | Lijn<br>Lijn<br>Structuur<br>Grootte: Postie: Buiten<br>Overvloeimodus: Normaz<br>Dekking:<br>Vuttype: Verloop V<br>Verloop:<br>Stijl: Gereflecteerd<br>Hoek: O @ e<br>Schalen: | 50                 | 700     750     800       OK       Annuleren       Neuwe stjl       Voorvertoning |           |               |                   |                    |                |

\* Schuine kant en Reliëf : Lijnreliëf ; Gegraveerd Hard; 170% ; formaat = 8 px; 120° ; 30° Dubbele ring; Bleken, wit, 75% ; Vermenigvuldigen, zwart, 75%

| Student     Student     Student |
|----------------------------------------------------------------------------------------------------|
| 5     Urdroupbedekking       0     Patroonbedekking       6     Good huiten                                                                                                    |
| 0 I Islagschaduw Glanscontour: ↓ ↓ CAnti-aliased                                                                                                    |
| 7-                                                                                                    |
| 0 - Dekking: 75 %                                                                                                    |
| 5 0 Tot standaardwaarden maken Standaardwaarden herstellen                                                                                                    |

\* Contour onder Schuine kant en Reliëf

| acuidan taket affact and @ 98 4% (GOUD R                                                                                                    | GP/9) *                                                     |                                |             |                        |                            | - 0 X               |
|----------------------------------------------------------------------------------------------------|-------------------------------------------------------------|--------------------------------|-------------|------------------------|----------------------------|---------------------|
| 0 50 100 150 200 250                                                                                                    | 300 350 400 450 500                                         | 550 600 650 700                | 750 800 850 | 900 950 1000 1050 1100 | 0 1150 1200 1250 1300 1350 | 1400 1450 1500 1550 |
| 0         50         100         150         200         250           0         50         100         150         200         250           5         5         5         5         5         5         5           10         5         5         5         5         5         5           10         5         5         5         5         5         5           2         0         2         5         5         5         5         5         5         5         5         5         5         5         5         5         5         5         5         5         5         5         5         5         5         5         5         5         5         5         5         5         5         5         5         5         5         5         5         5         5         5         5         5         5         5         5         5         5         5         5         5         5         5         5         5         5         5         5         5         5         5         5         5         5         5         5         5 | 300       350       400       450       500         Contour | 550 600 550 700<br>660 650 700 | 750 800 850 |                        |                            |                     |
|                                                                                                    |                                                             |                                |             |                        |                            |                     |
|                                                                                                    |                                                             |                                |             |                        |                            |                     |
|                                                                                                    |                                                             |                                |             |                        |                            |                     |

1º

## \* Gloed buiten : Bleken; 40%; # E8801F ; 57 px

| gouden tekst effect.psd @ 98,4% (GOUD, RGB/                                                                                                    | /8) *                                                                                          |                                    | 111        |                                                 |         |  |           |           | 110  | _ 0                        | × |
|----------------------------------------------------------------------------------------------------|------------------------------------------------------------------------------------------------|------------------------------------|------------|-------------------------------------------------|---------|--|-----------|-----------|------|----------------------------|---|
| g gouden tekst effect.pzd @ 98.4% (GOUD, RGB/<br>0 50 100 150 200 250                                                                                                    | <b>(8) *</b><br>300 350 400 450                                                                | . <u>500</u> <u>550</u> <u>600</u> | 650, 700   | ,  750 ,  800 ,                                 | 850 900 |  | 1250 1300 | 1350 1400 | 1450 | <b>— — — — — — — — — —</b> | × |
| Stijlen         Optes voor overvloeien: standaard         Image: Schuine kant en relief         Image: Contour         Image: Structuur         Image: Schulw binnen         Image: Gloëd binnen         Image: Gloëd binnen         Image: Skatjin         Image: Kleurbedekking | Gload buiten<br>Structuur<br>Decking:<br>Ruis:<br>Elementen<br>Techniek: Zachter<br>Spreiding: | 40 %<br>0 %                        | ]          | OK<br>Annuleren<br>Nieuwe stjl<br>Voorvertoning |         |  |           |           |      |                            |   |
| Verloopbedekking Datroopbedekking Globel butten Slagschaduw 844                                                                                                    | Grootte:                                                                                       | 57 px                              | herstellen | 5.                                              |         |  |           |           |      |                            |   |

Nieuwe laag; voeg wat sparkels toe; gebruik daarvoor een passend penseel

De set Assortiment laden; we kiezen het penseel 48 Kruisarcering 4; heldere kleur kiezen uit de tekst laag (kleur = # F8E8CB); voor meer intensiteit de laag dupliceren

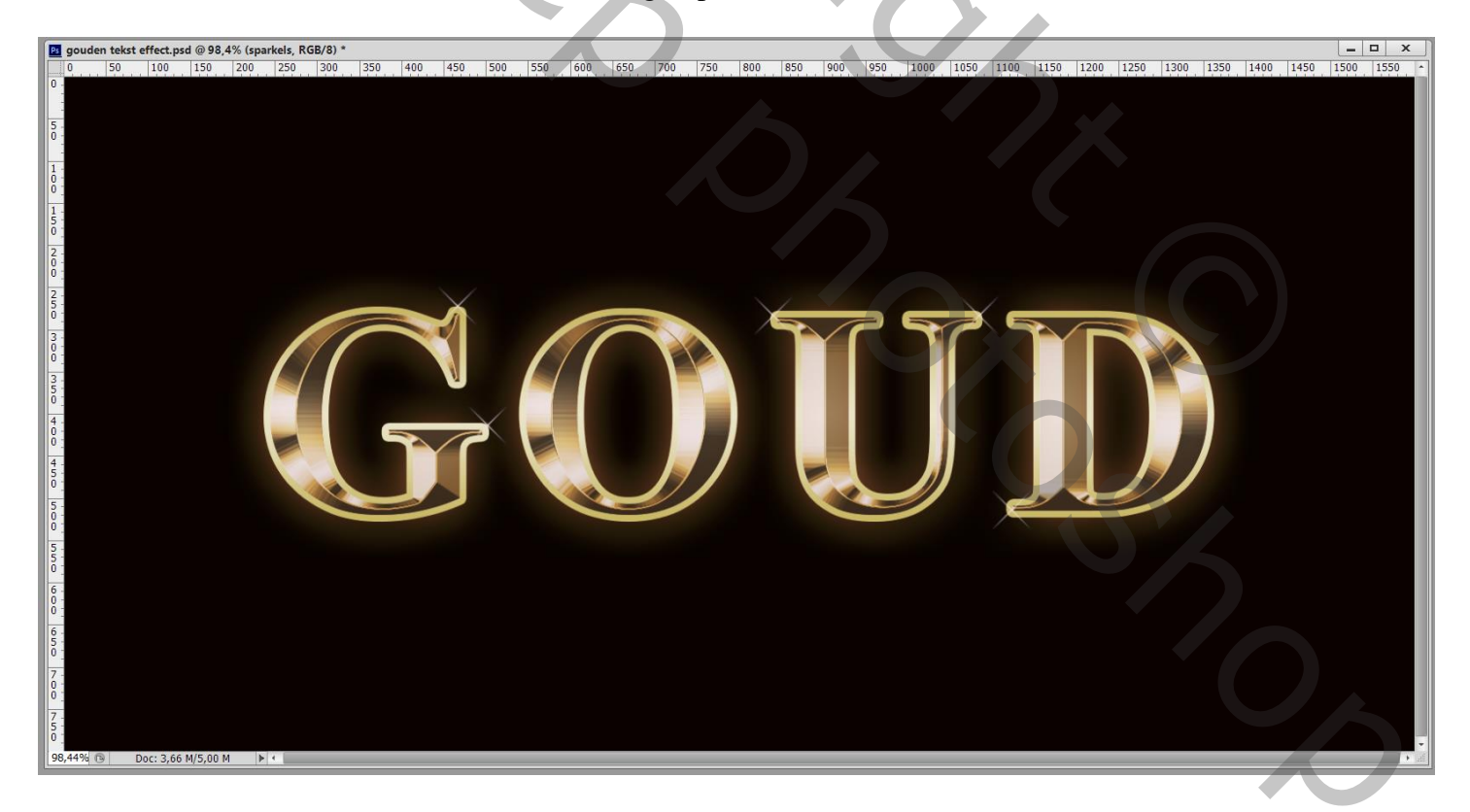

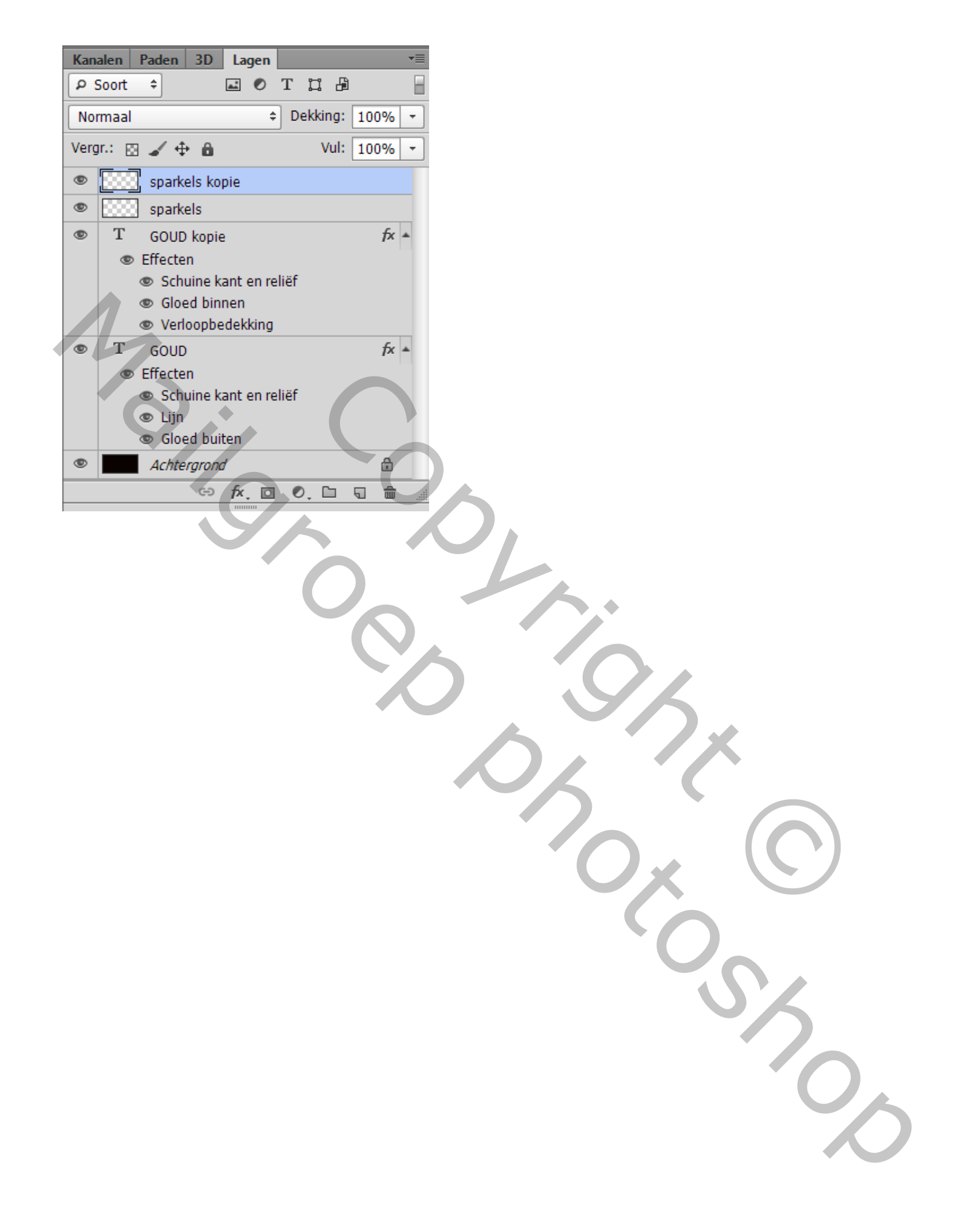